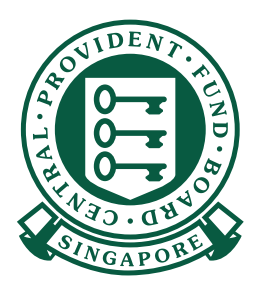

## **CARA-CARA**

 $\bullet \bullet \bullet \bullet \bullet \bullet \bullet \bullet$ 

CPF. PAY

Continue

TOBOLBOODTE-PTE-01
 FEB 2021
 \$1234567A
 \$37AFF A
 \$ 624.00
 \$ 2400.00
 \$ 0.00
 CDAC
 \$ 0.50

Membuat sumbangan CPF dengan CPF EZPay

Aplikasi Mudah Alih

- NI 🖘 🛧 84% 🖬 16:08 🕶 🖬 🖸 1. Untuk mulakan, muat turun aplikasi Q CPF EZPay Mobile Cancel mudah alih CPF EZPay Mobile dari Apple App Store atau Google Play Store. **CPF EZPay Mobile** CPF-PAY Utilities Install App Store Q 1 ۲ ۲ Apps Arcade Sea Google Play
  - 2. Isikan Nombor Penyerahan CPF (CSN) dan pilih bulan/tahun bagi sumbangan CPF yang ingin anda lakukan.
  - 1 No. Penyerahan CPF (CSN)
  - 2 Sumbangan Untuk
- 3 Teruskan

|     | CPF <sup>.</sup>                                                                                                    |
|-----|----------------------------------------------------------------------------------------------------|
|     |                                                                                                    |
|     | CPF EZPay Mobile app allows employers to<br>conveniently submit CPF contribution on-the-go. If you<br>wish to auto-compute your CPF or manage your<br>Electronic Standing Instruction (ESI), please login to<br>CPF FZPay on our CPF website instead.                                                                                                    |
|     | CPE Submission No. (CSN)                                                                                                    |
|     |                                                                                                    |
|     |                                                                                                    |
|     | Contributions For                                                                                                    |
| 2   | APR • 2024 •                                                                                                    |
|     |                                                                                                    |
| 3   | Continue                                                                                                    |
| - 8 | Notice:                                                                                                    |
| 1   | <ol> <li>You are required to declare accurate wage<br/>information of your employees when making your<br/>monthly CPF submission. This is so that CPF Board<br/>can verify that the correct CPF contributions were<br/>paid. It is an offence under the CPF Act to knowingly<br/>submit inaccurate wage information.</li> <li>You should still declare the actual full wage<br/>information of your employee, even if it is above<br/>the Ordinary Wage and Additional Wage<br/>Ceilings.</li> </ol> |
|     | 2. Total CPF contribution should be rounded of<br>nearest dollar, and cents should be dropped<br>employee's share of CPF contribution.                                                                                                    |
|     | 3. For enquiries related to CPF EZPay Mobile, you can<br>write to us at cpf.gov.sg/writetous or call us at 6220<br>2340.                                                                                                    |
|     |                                                                                                    |

## Buat sumbangan CPF dengan aplikasi mudah alih CPF EZPay

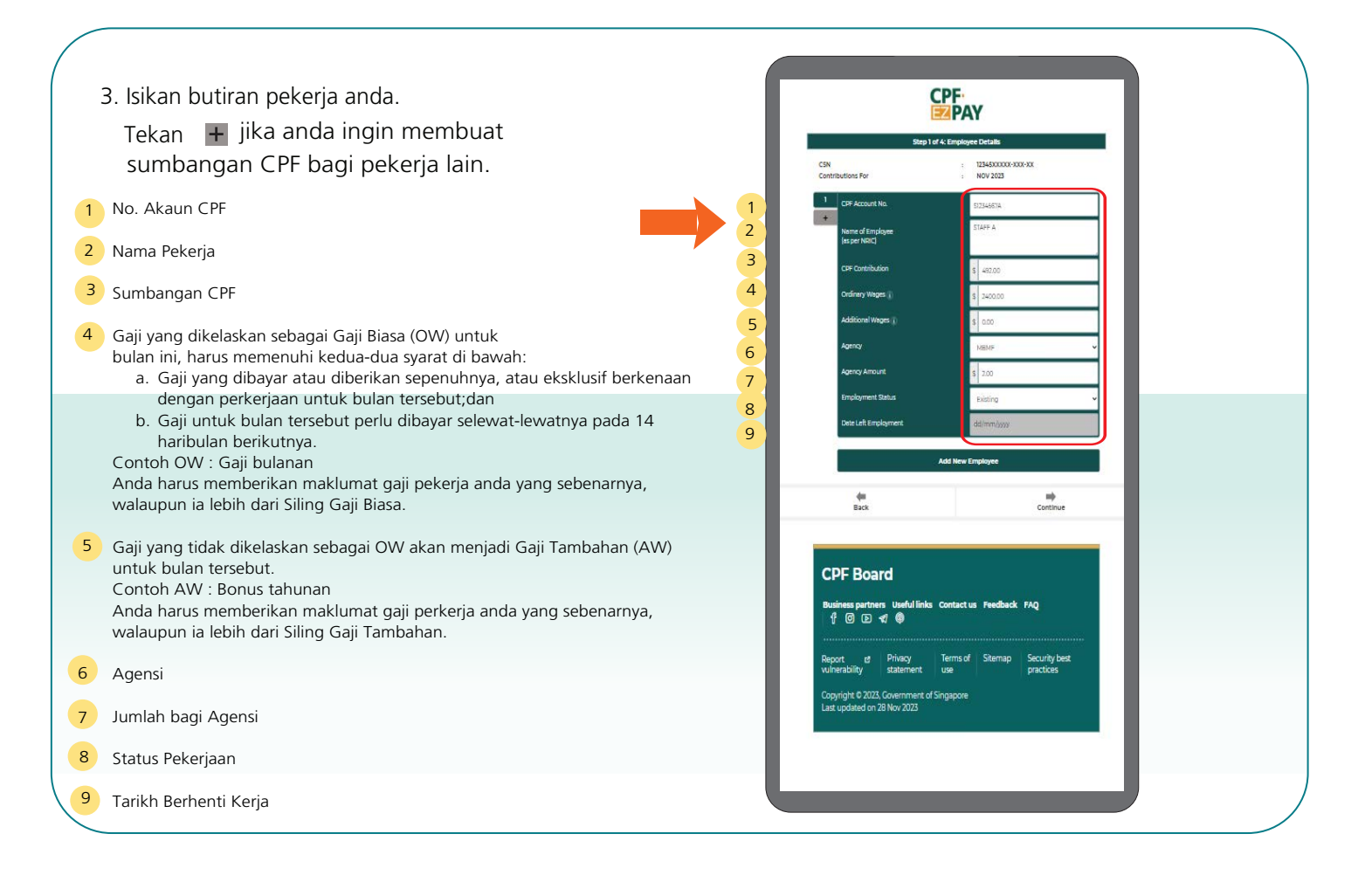

4. Periksa butiran pekerja anda.

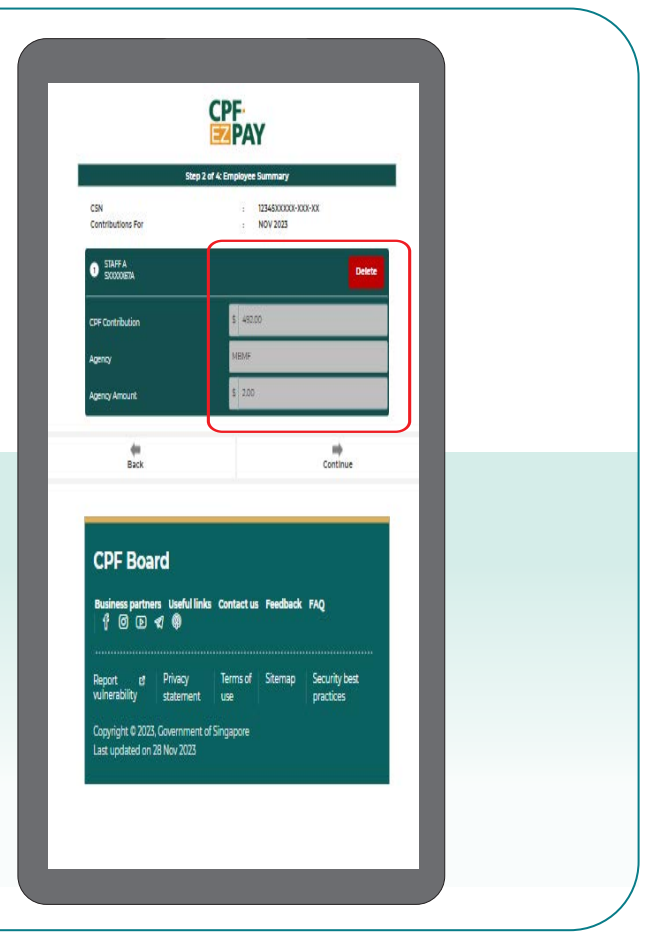

| 5. Isikan sebarang<br>bayaran lain di laman<br>Ringkasan Penyerahan. |     | Step 1 of                                                   | CPF-<br>PAY<br>4: Submission Summary |                |                          |             |
|----------------------------------------------------------------------|-----|-------------------------------------------------------------|--------------------------------------|----------------|--------------------------|-------------|
|                                                                      |     | CSN<br>Contributions For                                    | 12345X0000-300-300                   |                |                          |             |
| 1 Jumlah Keseluruhan Sumbangan CPF                                   | 1   | Total CPF Contributions                                     | 5 492.00                             | Scroll down to | see "Grand_Tot           | al Amount " |
| 2 Faedah Bayaran Lewat CPF                                           | 2   | CDF Late Payment Interest.<br>Skills Development Levy (SDL) | \$ 000<br>\$ 000                     |                |                          |             |
| 3 Levi Pembangunan Kemahiran (SDL)                                   | 4   | Community Chest                                             | \$ 0.00                              |                | _                        |             |
| 4 Dana Masyarakat                                                    | 5   | Donor Count                                                 | 0                                    | 8              | Total CDAC               | \$ 000      |
| 5 Jumlah Penderma                                                    | 6   | Total MBMF                                                  | \$ 200                               | 5              | Donor Count              | 0<br>50     |
| 6 Jumlah Keseluruhan MBMF                                            | 5   | Donor Count                                                 | 1                                    | 9              | Total ECF<br>Donor Count | \$ 000<br>0 |
| 7 Jumlah Keseluruhan SINDA                                           | 7 5 | Total SINDA<br>Donor Count                                  | \$ 0.00<br>0                         |                | Crand Total Amount       | \$ 505.00   |
| 8 Jumlah Keseluruhan CDAC                                            |     | Total CDAC                                                  | \$ 0.00                              |                | e<br>Back                | Continue    |
| 9 Jumlah Keseluruhan ECF                                             |     | Donor Count                                                 | ů                                    |                |                          |             |

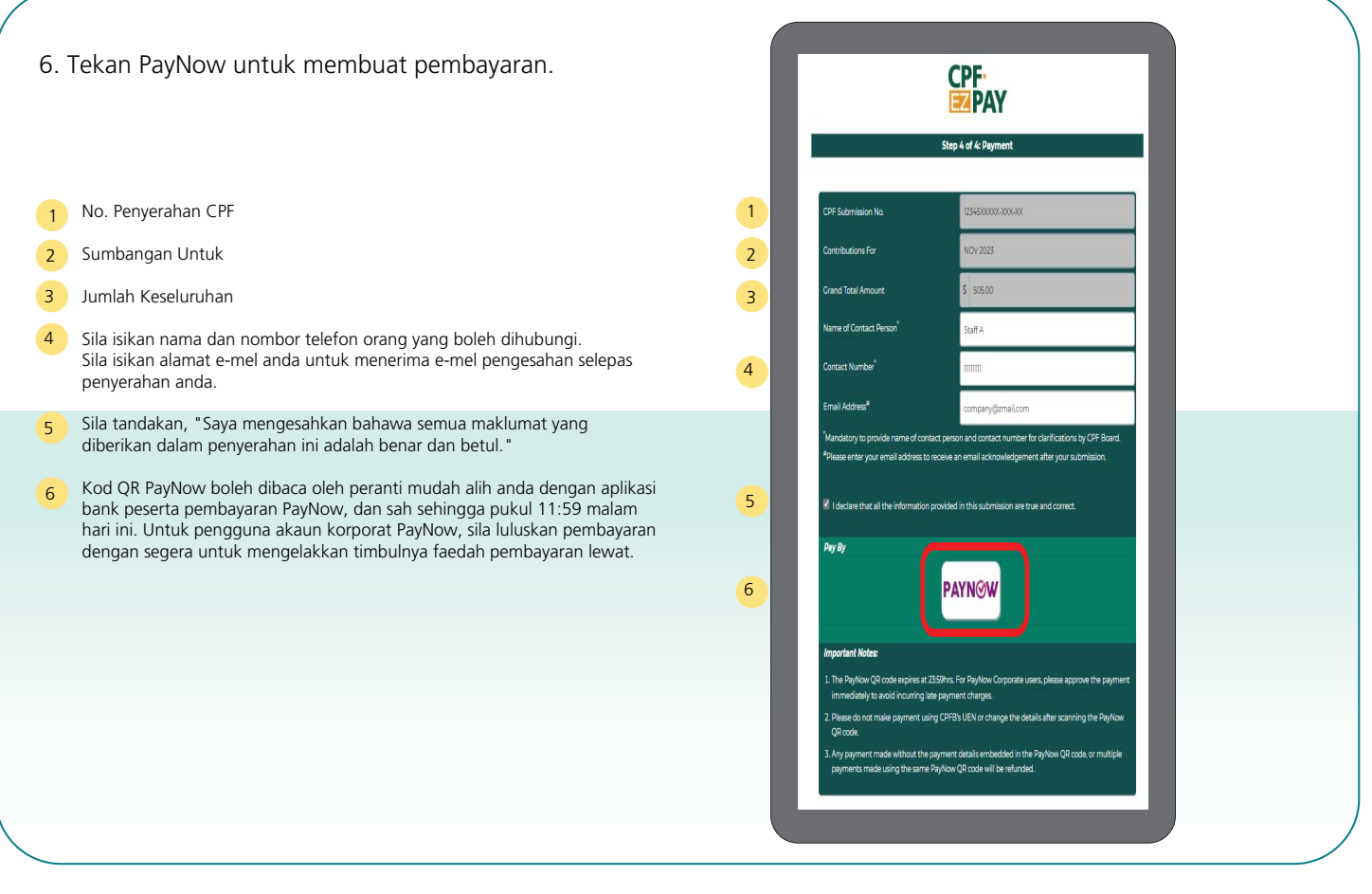

7. Klik kod QR PayNow untuk menyimpannya atau ambil tangkapan skrin halaman ini, dan muat naikkan ke dalam aplikasi bank anda yang mengambil bahagian dalam PayNow untuk buat pembayaran.

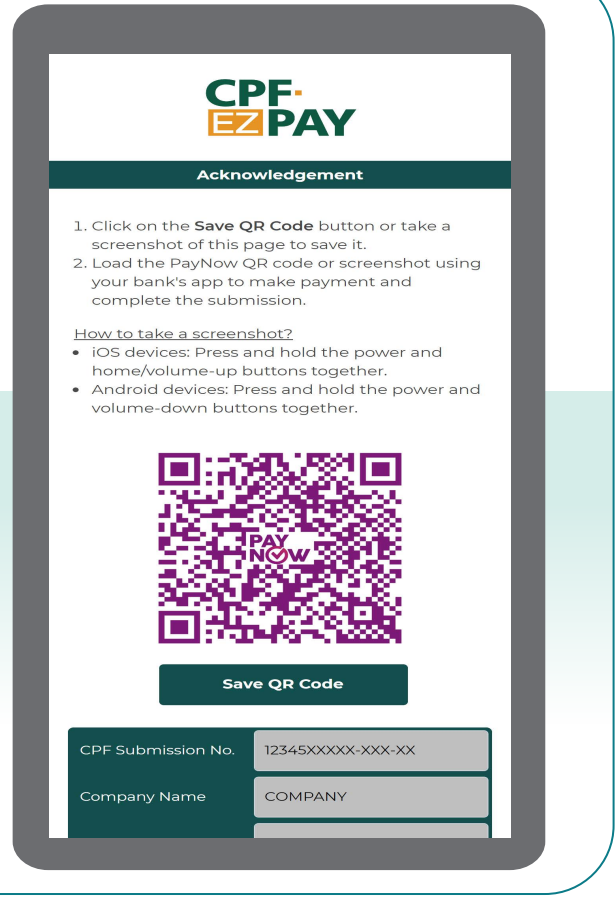

8. Jika anda telah memberikan alamat e-mel di laman pembayaran, anda akan menerima e-mel pengesahan berhubung penyerahan anda kepada Lembaga CPF.

| PF EZPay Mobile - Penc                                                                                                    | ling                                                                                          |
|----------------------------------------------------------------------------------------------------|-----------------------------------------------------------------------------------------------|
| iynow Payment                                                                                                    |                                                                                               |
|                                                                                                    |                                                                                               |
|                                                                                                    |                                                                                               |
| Dear Employer                                                                                                    |                                                                                               |
| You have sent the following file to CPF Board for proc                                                                                                    | essing:                                                                                       |
| CPF Submission Number: 12345XXXXX-XXX-XXX<br>Submitted on: 01/12/2023 12:16                                                                                                    |                                                                                               |
| Contribution Month: NOV 2023                                                                                                    |                                                                                               |
| Iotal Amount (53): 505.00<br>PayNow Transaction Number: QBECP231201XXXXXXX                                                                                                    | oox                                                                                           |
| You are reminded to scan the PayNow QR code gener<br>your PayNow participating bank's app.                                                                                                    | ated and pay using                                                                            |
| If you are using a personal bank account, please make<br>the PayNow QR code expires at 23:59hrs. If payment<br>submission will be deemed unsuccessful.                                                                                                    | payment before<br>s not received, the                                                         |
| If you are using a corporate bank account, please mal<br>scans the PayNow QR code before it expires at 23:59<br>will need to approve the payment immediately to avo<br>payment interest.                                                                                                    | e sure the Maker<br>rs. The Authoriser<br>d incurring late                                    |
| Important Notes:<br>1) Please do not make PayNow payment using CFPB's<br>details after scanning the PayNow QR code.<br>2) Any payment made without the payment details er<br>PayNow QR code, or multigle payments made using to<br>QR code will be refunded.<br>3) If you need to amend any payment details after a P<br>generated, please create a new submission and make<br>new PayNow QR code. | UEN or change the<br>Hedded in the<br>er same PayNow<br>ayNow QR code is<br>payment using the |
| Yours faithfully                                                                                                    |                                                                                               |
| Central Provident Fund Board                                                                                                    |                                                                                               |
| NOTICE: This is an auto-concrated email. Please do no                                                                                                    | reply directly to                                                                             |